## EVITA COLAS Y ESPERAS REGÍSTRATE A TRAVÉS DE INTERNET

1. Escanea este código QR o entra en: https://arandadeduero.i2a.es/CronosWeb/login

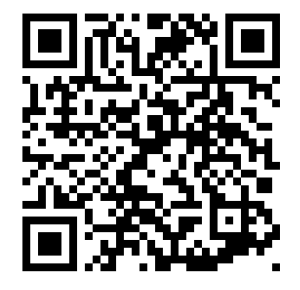

2. Pincha en "Acceso identificado"

|                                                                                        | Opciones de identificación                                                                                                    |
|----------------------------------------------------------------------------------------|----------------------------------------------------------------------------------------------------|
|                                                                                        | Acceso identificado                                                                                                    |
| 3 Pincha en Registrarse                                                                |                                                                                                    |
| 5. I mena en registrarse                                                               | Identifícate                                                                                                    |
|                                                                                        | Identificador                                                                                                    |
|                                                                                        | Contraseña                                                                                                    |
| ¿Has olvidado tu contraseña?         Registrarse         Registrarse como beneficiario | <ul> <li>No cerrar sesión</li> <li>¿Has olvidado tu contraseña?<br/>Registrarse<br/>Registrarse como beneficiario</li> <li>Iniciar sesión</li> </ul> |

4. Rellena todos los datos y pincha "Aceptar"

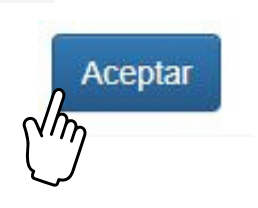

5. Ve a tu cuenta de correo electrónico, Entra en el email que te hemos enviado y Pincha el enlace que hay dentro

6. Para REGISTRAR OTRAS PERSONAS COMO ASOCIADOS (pareja legal, hijos o gente a tu cargo), entra en tu cuenta:
"Acceso identificado" / "Registro como beneficiario" y rellena los datos con el mismo email del titular principal de la cuenta

> ¿Has olvidado tu contraseña? Registrarse Registrarse como beneficiario